# GODIŠNJI OBRAČUN POREZA ZA 2017 GODINU !!

Postupak, upute i objašnjenja.

## 1. Skinuti novu verziju programa i baze s interneta.

Održavanje/administracija/reinstalacija

- 1. Reinstalacija programa s interneta
- 2. Reinstalacija baze s interneta

Obavezno potvrditi !!! UPDATE - kad vas program upita za UPDATE PODATAKA - nakon što završi reinstalacija baze s interneta-UPDATE - potvrđuje se zapis izmjena u podacima/stopa , osnovica i perioda potrebnih za godišnji obračun plaće).

Ako u 11 MJESECU uz isplate plaća imate i uplatu doprinosa za Stručno osposobljavanje / volontiranje <u>!! . U Obračunskim podacima/ Godišnji Obračun plaće / GODIŠNJI OBRAČUN – postavite na NE !!! – I</u> <u>ZAPIŠITE PARAMETRE.!!</u>

ZA PRVU ISPLATU na koju se obračuna godišnji obračun poreza ---> VI KAO KORISNIK NE MORATE NIŠTA MIJENATI u podacima !!!. Prilikom kreiranja plaće za 11 mjesec, program će vas pitati dali želite GODIŠNJI OBRAČUN POREZA na plaći - samo pritisnite ... DA.

Za neto isplate - (BOŽIĆNICE , DAROVI ZA DJECU) ... itd - postavite kod kreiranja plaće GODIŠNJI OBRAČUN NE... MADA SE NEĆE NIŠTA DOGODITI AKO GREŠKOM OSTAVITE ILI UPIŠETE DA.

za ostale isplate **BRUTO(OPOREZIVIH) NAKNADA** koje se ISPLAĆUJU U 12.2017 godinu GODIŠNJI OBRAČUN POSTAVITI na DA, a time da datum ZAVRŠETKA GODIŠNJEG OBRAČUNA ---- **MORA BITI ZA --JEDAN DAN !!! ---> MANJI OD DATUMA ZA ZADNJE ISPLATE NA KOJU ĆETE RAČUNATI DRUGI I SVAKI IDUĆI GODIŠNJI OBRAČUN POREZA.!!!** 

## Primjer: 2 ISPLATE S GODIŠNJIM OBRAČUNOM POREZA

npr. isplata OPOREZIVIH NAKNADA (2. god.obr.) (razlike plaće) će biti **21.12.2017.** 

datum POČETAK GOD.OBRAČUNA : upišite 01.01.2017

ZAVRŠETAK GOD. OBRAČUNA :

20.12.2017

2017. ---- I PRITISNETE GUMB --- UPIS U OBRAČUNSKE ----!!!

## REINSTALACIJOM I UPDATE-om U OBRAČUNSKIM PODACIMA ĆE BITI POPUNJENI PODATCI

## 2. Obračunski podaci podaci / Godišnji obr. plaće

| GODIŠNJI OBRAČUN POREZA | NE          |
|-------------------------|-------------|
| POČETAK GOD.OBRAČUNA    | 01.01.2017. |
| ZAVRŠETAK GOD.OBRAČUNA  | 30.11.2017. |
| OSNOVICE VRIJEDE DO     | 30.11.2017. |

## 3.Godišnji obračun se aktivira kreiranjem plaće kad program u plaći za 11 mjesec

postavlja kreiranje godišnjeg obračuna na DA

Nakon postavljanja God. Obračuna na DA / otvara vam se i program u meniu Obr. Podaci

## 3. Porezni razredi i stope - god.obr.plaće - POPUNJAVAJU SE REINSTALACIJOM I UPDATE-om!!!

| STAVKA | IZNOS_OSNOVICE_OD | IZNOS_OSNOVICE_DO | STOPA POREZA | FIKSNI_IZN_POREZA |
|--------|-------------------|-------------------|--------------|-------------------|
| 1.     | 0,00              | 210000,00         | 24,00 %      | 0,00              |
| 2.     | 210.000,01        | 9000000,00        | 36,00 %      | 50400,00          |

Porezni razredi i stope su uskladjeni sa zakonskim određenim osnovicama i stopama. **OPĆINE U KOJIMA SE MJENJALA STOPA PRIREZA U TOKU 2017**.-godine prirez se obračunava po prosječnim godišnjim stopama. Takodjer su sve prosječne stope za takve općine ubačene u **UPDATE PODATAKA** nakon reinstalacije baze s interneta !!!.

4.Ako ne želite obračunati god.obračun za odr.firmu(Odnosi se na Računovodstvene BIRO-e te korisnike koje rade obračun plaća za više od jedne firme !!)

## 5. Ažuriranje programa plaće ISKLJUČUJE IZ GODIŠNJEG OBRAČUNA djelatnike koje su

5.1. Mijenjali općinu boravka u toku godine

5.2. Koji su u matičnim podacima plaće imaju upisan datuma dolaska ili

odlaska u toku godine obračuna 2017 godine.(te ij NIJE MOGUĆE) uključiti u obračun.

5.3. Djelatnici kojima je u prvih 11. mjeseci na KARTICI GODIŠNJEG OBRAČUNA ILI na IP obrazcu

su porezna osnovica i uplaćeni porez bili na nuli (0) !!!.

#### 6. Ako sami želite iskljućiti pojedinog djelatnika iz Godišnjem obračunu -> Unosu prometa

**plaće** --→ podatak Obračun god. plaće - postavite na NE

6.1. UPOZORENJE !!! – Ako ste imali djelatnika na stručnom osposobljavanju kojeg ste

Zaposlili u toku godine ,a datum početka volontriranja je iz prošle godine takve

Djelatnike morate ručno isključiti iz godišnjeg obračuna. Unos prometa / god, obr. plaće

-> NE

7. Meni Godišnjeg obračuna pozicioniran je u meni-u

## IZVJEŠTAJI / unosi / obrazci / GODIŠNJI OBRAČUN PLAĆE

8. Program je prilagodjen obračunu poreza za 2017. godinu --- IZMJENE --- u odnosu na 2016.

8.1. izmijenjena je Kartica Godišnjeg Obračuna Poreza za 2017. plaće nadodana i kolona mjesečnog prava na olakšice.

8.2. Kartica djelatnika po datumima isplate -olakšice / pravo / iskorišteno(konrolna lista kojom možete provjeriti iskorištene olakšice , te pravo na olakšice po SVIM ISPLATAMA u godini !!!,

8.3. Korištenje **poreznih olakšica na potpomognutim područjima i području grada Vukovara ubačeno u godišnji obračun**. - porez po godišnjem obračunu umanjeje se za postotak umanjenja poreza --- kao i na mjesečnom obračunu poreza. !!!

## Evidencije i ispisi

Kartica godišnjeg obračuna plaće - sumira isplate u mjesecu ako ih je BILO VIŠE OD JEDNE U MJESECU

Kartice djelatnika po datumu isplate Olaksice pravo / iskoristeno prikazuje sve isplate za radnika – te evidentira razlike ako ste možda greškom kojem radniku u nekoj od isplata priznali olakšice na koje radnik nije imao pravo !!!. U TOM SLUČAJU NI GODIŠNJI OBRAČUN POREZA ----> NEĆE BITI ISPRAVAN!.

Rekapitulacija godišnjeg obračuna plaće – popis svih djelatnika s GODIŠNJIM OBRAČUNOM.

U SLUČAJU GREŠKE !!!! --->

\*\*\*\* PRAVO NA OLAKŠICE MOŽETE ISPRAVITI U / OBRAČUNSKIM PODACIMA → programom / **Direktni unos plaće** - UPIŠETE BROJ ISPLATE U KOJEM STE GREŠKOM PRIZNALI PRAVO NA OLAKŠICE !!! – POSTAVITE IH NA 0, ZAPIŠETE PODATKE PLAĆE, TE JOŠ JEDNOM <u>AŽURIRATE PLAĆU</u> ZA TOG RADNIKA(CU).

## VIRMANI.

# Ako plaćate net banking-om i prebacujete virmane na internet preko naše aplikacije !!!!

U slučaju <u>da imate djelatnika(e) koji borave u općini za koju je povrat poreza(prireza) VEĆI OD !!!! -→</u> <u>UPLATE POREZA(PRIREZA) ili u toj općini boravi samo jedan djelatnik i ima obračunat povrat poreza po</u> <u>godišnjem obračunu / ---→</u> lista rekapitulacija poreza i prireza po općinama suma uplaćenog poreza i <u>prireza je manja od 0 !!.</u>

Program vam u tom slučaju iskreira virman s POVRATOM POREZA. Takav virman NEĆI PROĆI KONTROLU PREKO NET BANKINGA !!!!

Kontrola je -→ Izvještaji / Rekapitulacije / Rekapitulacija poreza i prireza po općinama. Ukupno isplata poreza po takvoj općini je u minusu.

Takav virman možete odštampati , napisati zahtjev OPĆINI/GRADU za povrat poreza koji ste vi kao poslodavac uplatili tom radniku i poslati ga na općinu od koje tražite povrat poreza.

Virman treba MAKNUTI IZ PLAĆANJA PREKO NET BANKINGA !!!! . -→ ispravaka virmana / BRISANJE KONKRETNOG VIRMANA – PRIJE SLANJA virmana NA INTERNET

# VAŽNO !!- OBAVEZNO POGLEDAJTE I PREKONTROLIRAJTE KARTICE GODIŠNJEG OBRAČUNA !! --

\*\*\*\*\*\* O SVIM NAKNADNIM IZMENAMA III DORADAMA PROGRAMA BIT ĆETE PROMPTNO OBAVJEŠTENI NA NAŠOJ INTERNET STRANICI **www.konplast.hr** , KAO I U UPUTAMA I DORADAMA APLIKACIJE PLAĆA!! \*\*\*\*\*\*